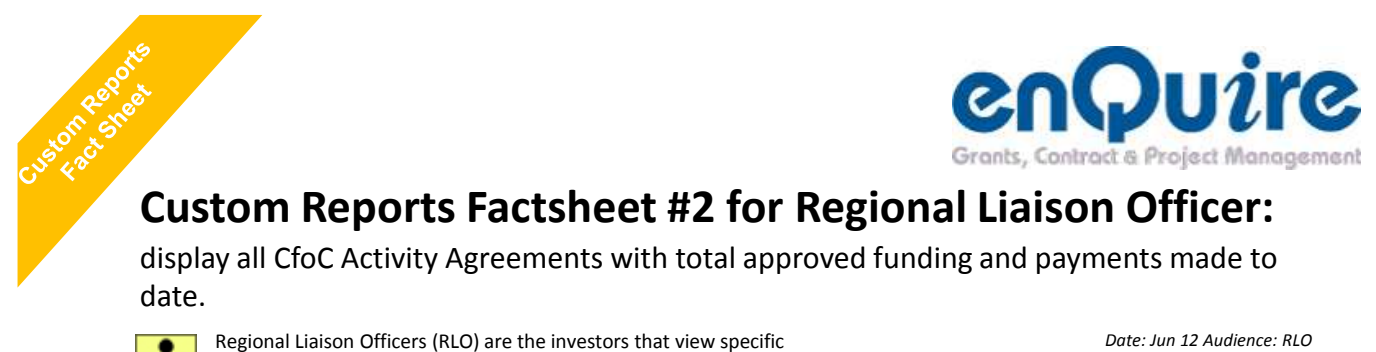

Activity Agreement Performance and Financials and their reports.

Date: Jun 12 Audience: RLO

Follow steps 1 to 8 below to display total approved funding and payments made to date on Activity Agreements.

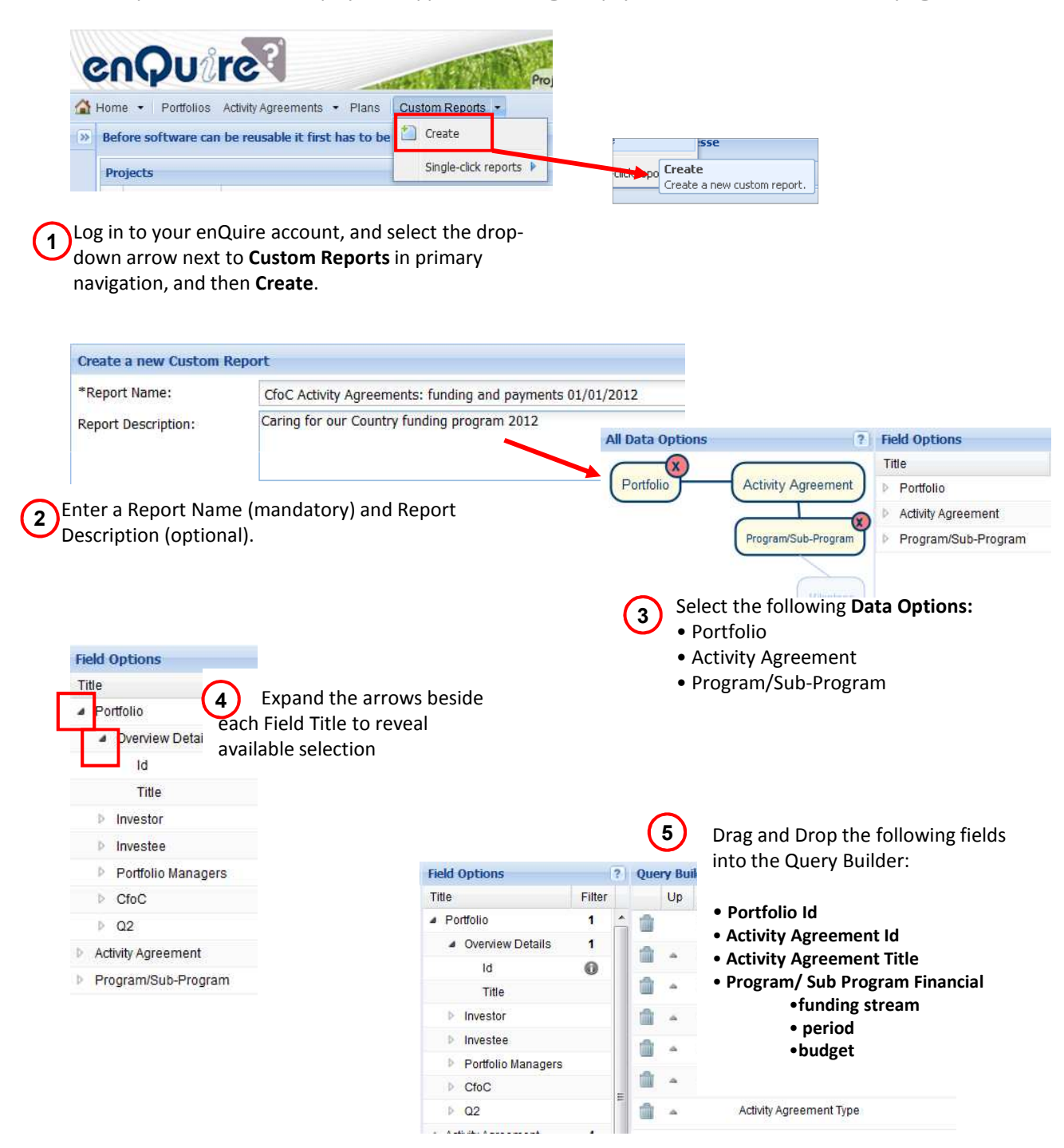

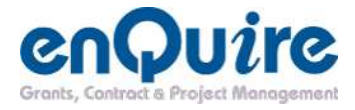

|   |                                    | Que | ry Bu | ilder |                                     |   |                |
|---|------------------------------------|-----|-------|-------|-------------------------------------|---|----------------|
|   |                                    |     | Up    | Down  | Title                               |   | Filter         |
| 6 | Apply the following filter:        |     |       |       | folio Id                            | P |                |
|   |                                    |     |       |       | ity Agreement Id                    | 1 |                |
|   | a) Select the edit icon to filt    |     |       |       |                                     |   |                |
|   | Q2 Activity Agreement types        |     |       |       | gram/Sub-Program Program Id         |   |                |
|   | b) Filter for Portfolio Id (option | al) |       |       | gram/Sub-Program Sub-Program Id     |   |                |
|   |                                    | ŵ   | 4     |       | Activity Agreement Status           | ø |                |
|   |                                    | 1   | ٠     |       | Activity Agreement Type Edit Filter | ø | CfoC Agreement |

Select the **Save** button at the bottom of the page. You will now be taken to the View All Custom Reports screen – your Query will be listed here.

Select the drop-down arrow next to the Custom Report name and then **Generate**.

| Keyword            | Please enter                                   | a keyword 🛛 🔎                             |  |  |  |  |  |
|--------------------|------------------------------------------------|-------------------------------------------|--|--|--|--|--|
| Nan                | ne                                             |                                           |  |  |  |  |  |
| ≠ Þ A              | Activity Agreements with Incomplete Milestones |                                           |  |  |  |  |  |
| Action<br>P E<br>D | toC Activity Ad<br>n <b>s</b><br>dit<br>pelete | Geements: funding and payments 01/01/2012 |  |  |  |  |  |

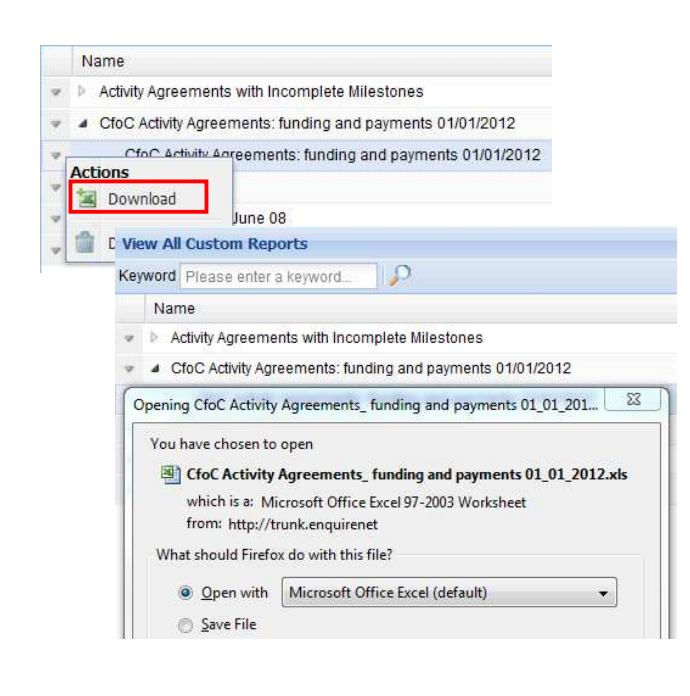

8 Yo

Your Custom Report may take a minute to Generate.

Once the screen has loaded again, select the arrow pointing to the Custom Report name, which will drop-down to the Generated report.

Select the drop-down arrow and then **Download**.

Your report will now open in an Excel workbook.